# **>**kefron

## Portal Guide for Social Care Providers

## Introduction

This guide has been put together to enable you to navigate through the portal.

## Supplier Onboarding

Once you have expressed an interest you will be sent a link by Lambeth. <u>https://lambethcounciltest.fileweb.ie/supplier-sign-up</u> Opening the link will present a form which you will need to fill out:

| Supplier sign up<br>Please fill in the below details to help us set up a user profile for you. |        |  |  |  |  |  |
|------------------------------------------------------------------------------------------------|--------|--|--|--|--|--|
| Email                                                                                          |        |  |  |  |  |  |
| Name                                                                                           |        |  |  |  |  |  |
| Phone number                                                                                   |        |  |  |  |  |  |
| Supplier name                                                                                  |        |  |  |  |  |  |
| Comments                                                                                       |        |  |  |  |  |  |
|                                                                                                | Submit |  |  |  |  |  |
| Powered by Kefron. Click here for more information.                                            |        |  |  |  |  |  |

When the form is submitted a confirmation alert will be shown and a confirmation email will be sent to the email address you have specified.

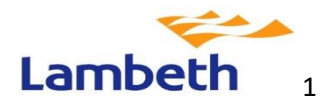

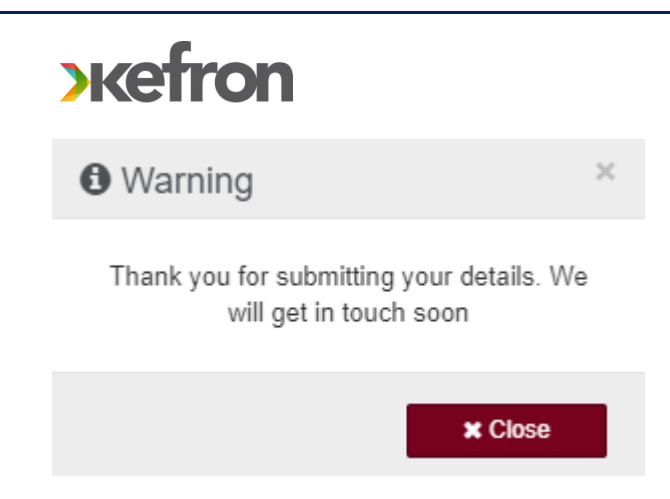

## Supplier Logging onto system

You will receive an email from Lambeth like the one below confirming that you can now go onto the portal to set up your account.

### Your account on FileWeb has been enabled

Dear

You are receiving this email as a new account has been created for this email.

You can set your FileWeb password by clicking the link below: Click here

The site can be accessed via the following URL

Please note: If the sign-up token expires click here to request a new password setup.

For assistance or if you have any questions, please contact support at support@kefron.com

Kind regards,

The Kefron Team

Once you have

set up your account, the log in page will enable you to log into the system

User Login

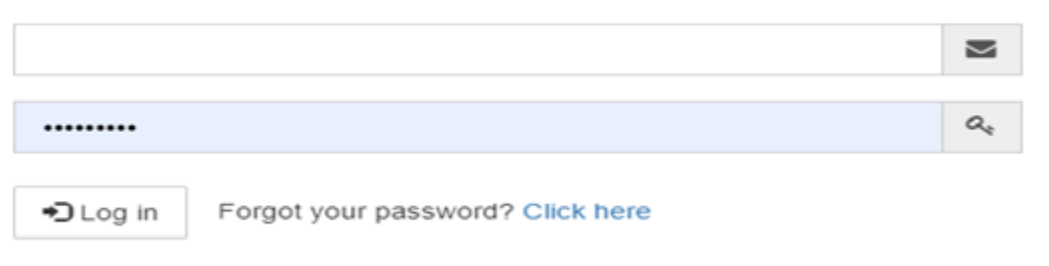

Please note: this site uses cookies. Please click here for more information.

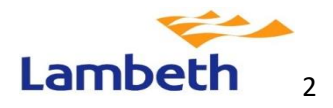

# жеfron

### Supplier Dashboard page to view POs

Once you log in you will arrive at the Dashboard. You will then be able to navigate to the PO databank and opens/view a PO by clicking the top Search button.

| K      | efron 🗛                                                        |           |          |
|--------|----------------------------------------------------------------|-----------|----------|
|        |                                                                |           |          |
| -      | ✿ Dashboard > Welcome Conroy-Schowater User                    |           |          |
| 8      | 🗋 Demo Ltd Purchase Orders (PO)                                |           |          |
| +<br>0 | Purchase Orders are located in this document type.             | Q tieanth |          |
|        | Demo Ltd PO Invoices                                           |           |          |
|        | Purchase Order Invoices are located in this document type.     | Q. Search |          |
|        | Demo Ltd Non PO Invoices                                       |           |          |
|        | Non Purchase Order Invoices are located in this document type. | Q. Search | O Upload |

#### You can then select the 'View' button to open a PO.

| ~                | 03/08/2         | 018            | From 🛗          | 15/07/2021      | То 🎆              |        |   |
|------------------|-----------------|----------------|-----------------|-----------------|-------------------|--------|---|
|                  |                 |                |                 |                 | Search:           |        |   |
| Reference        | ¢ Currency      | Total Net      | Total Tax       | Total Gross     | Order Total ¢     |        |   |
| Search Reference | Search Currency | Search Total N | Search Total Te | Search Total Gr | Search Order Tota |        |   |
| PO FLIP          | EUR             | 473.54         | 108.91          | 582.45          | 582.45            | View   | • |
| Quote 147        | GBP             | 5858.00        | 1171.60         | 7029.60         | 7029.60           | 👁 View | • |
| Quote number 145 | GBP             | 5581.00        | 1116.20         | 6697.20         | 6697.20           | 👁 View | 0 |
| Quote 146        | GBP             | 4401.00        | 880.20          | 5281.20         | 5281.20           | View   | 0 |

Once you have opened a PO you can click on the 'Generate Invoice' button to start creating your invoice.

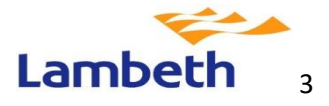

## **>**kefron

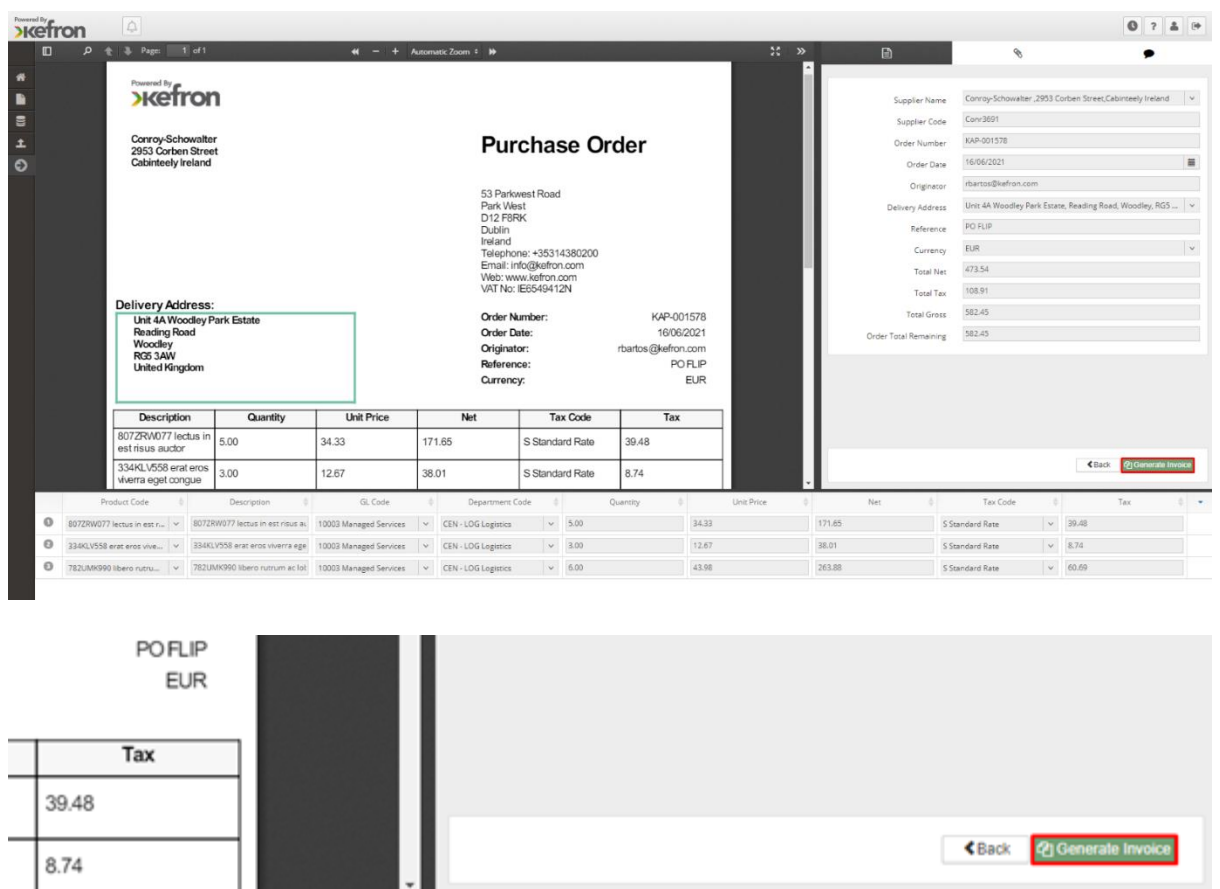

| Quantity | \$<br>Unit Price |        | Net | ¢ | Tax Code        | 0      | Tax   | ¢ | • |
|----------|------------------|--------|-----|---|-----------------|--------|-------|---|---|
|          | 34.33            | 171.65 |     |   | S Standard Rate | *      | 39.48 |   |   |
|          | 12.67            | 38.01  |     |   | S Standard Rate | $\sim$ | 8.74  |   |   |
|          | 43.98            | 263.88 |     |   | S Standard Rate | ~      | 60.69 |   |   |

You will then be greeted by a pop-up message requesting that you check the lines you wish to include on the invoice and set the quantity you wish to submit.

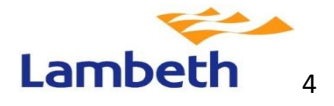

## жеfron

| i Info                                                                                                    | ×           |
|----------------------------------------------------------------------------------------------------|-------------|
| Hi Supplier, please check the lines you wish to include on the invoice and set the quantity you wi<br>to submit. Please remember that you can't submit more then ordered. If you encounter any issu<br>you can reach us at help@kefronpaperless.com or 00353435000<br>Do not show this next time | ish<br>Jes, |
| X Close                                                                                                    | •           |
| Web: www.kefron.com                                                                                                    |             |

### Supplier PO Match screen

You select the lines to include and populate information. When completed, you select submit Invoice.

| >kef             | ron 🔎        |                                                                                                    |                                                                  |                  |                                                                                                    |                                                                                 |                                             |                                      |            |                        |                                                                                                    |                                           | 0?1                      | •       |
|------------------|--------------|----------------------------------------------------------------------------------------------------|------------------------------------------------------------------|------------------|----------------------------------------------------------------------------------------------------|---------------------------------------------------------------------------------|---------------------------------------------|--------------------------------------|------------|------------------------|----------------------------------------------------------------------------------------------------|-------------------------------------------|--------------------------|---------|
|                  |              |                                                                                                    |                                                                  |                  |                                                                                                    |                                                                                 |                                             |                                      |            | ^<br>E                 |                                                                                                    | 8                                         | •                        |         |
| *<br>*<br>*<br>* |              | Conroy-S<br>2953 Carben S<br>Cabinteely<br>Ireland<br>POST COD3<br>VAT123456790                                                                                                 | Schowalter<br>Rirrest                                            |                  | Invoi<br>53 Park<br>Di 2 F8R<br>Dublin<br>Ireland<br>Telaphor<br>Email: ini<br>Web: wo<br>VAT No: 1 | CC<br>vest Road<br>st<br>K<br>re: +35314380200<br>fo@liefran.com<br>lief549412N |                                             |                                      |            | Su<br>Su<br>Inve<br>Or | pplier Name Conroy<br>pplier Code Conr36<br>ice Number KAPINV<br>Debit/Credit Debit<br>der Number (3000)              | Schowalter<br>)1<br>01606<br>1678 - 59245 |                          | 4 > 4   |
|                  |              | Invoice To:<br>55 Parkwest Roi<br>Park West<br>Dublin 12<br>D12 PBRK<br>Irreland<br>Telephone: +35;<br>Email: Info@keff<br>Web: https://www.<br>VAT No: IE55494<br>Product Code | ed<br>314360200<br>on.com<br>wijafron.com<br>412N<br>Description | Quantity         | Invoice<br>Debit/C<br>Order N<br>Invoice<br>Invoice<br>Unic Price                                   | Number:<br>redit:<br>iumber:<br>Date:<br>Currency:<br>Net                       | KAPINV-01<br>E<br>KAP-001<br>15/07/2<br>Tax | 1606<br>Debit<br>1578<br>2021<br>EUR |            | Invo                   | Invoice Date 15/07/2<br>ice Currency EUR<br>Total Net 473.54<br>Total Tax 108.91<br>Total Gross 582.45<br>syment Date | 021                                       |                          | 11<br>× |
|                  |              | 1578-1                                                                                                    | 807ZRW077 lectus<br>in est risus auctor<br>334KLV558 erat        | 5.00             | 34.33                                                                                               | 171.65                                                                          | 39.48                                       |                                      |            |                        |                                                                                                    |                                           |                          |         |
|                  |              | 1578-3                                                                                                    | 782UMK990 libero<br>rutrum ac lobortis                           | 6.00             | 43.98                                                                                               | 263.88                                                                          | 60.69                                       | -                                    |            |                        |                                                                                                    |                                           |                          |         |
|                  |              |                                                                                                    |                                                                  |                  |                                                                                                    |                                                                                 |                                             |                                      |            |                        |                                                                                                    | Back                                      | 🗑 Remove 🛓 Submit Invoic | *       |
|                  | Product Code | Description                                                                                                    | GL Code                                                          | Department Code  | e Quantity Ord                                                                                      | lered Quantity R                                                                | lemaining                                   | Quantity                             | Unit Price | Net                    | Tax Code                                                                                                    | Тах                                       | Туре                     |         |
| 2                | 1578-1       | 807ZRW077 lectus in es                                                                                                    | 10003 Managed 🗸                                                  | CEN - LOG Logist | ✓ 5.00                                                                                              | 5.00                                                                            | -                                           | 5.00                                 | 34.33      | 171.65                 | S Standard Rate 🗸 🗸                                                                                                   | 39.48                                     |                          |         |
| 2                | 1578-2       | 334KLV558 erat eros viv                                                                                                    | 10003 Managed 👻                                                  | CEN - LOG Logist | ✓ 3.00                                                                                              | 3.00                                                                            | 1                                           | 3.00                                 | 12.67      | 38.01                  | S Standard Rate 🗸                                                                                                    | 8.74                                      |                          |         |
| 2                | 1578-3       | 782UMK990 libero rutri                                                                                                    | 10003 Managed 👻                                                  | CEN · LOG Logist | ✓ 6.00                                                                                              | 6.00                                                                            | 6                                           | 6.00                                 | 43.98      | 263.88                 | S Standard Rate 🗸 🗸                                                                                                   | 60.69                                     |                          |         |

If anything is missing or not compliant, the system will display a validation message.

 Debit/Credit
 Please Select a Debit/Credit

 Debit/Credit cannot be empty, Debit/Credit cannot be empty for this sta...

| Quantity                                                                                                    | Unit Price | Net    | Tax Code                              |
|----------------------------------------------------------------------------------------------------|------------|--------|---------------------------------------|
| 10.00<br>Invalid Quantity - Please<br>adjust the quantity value.<br>You can't set more then<br>ordered or delivered. | 34.33      | 171.65 | Please Select a T V<br>Required field |

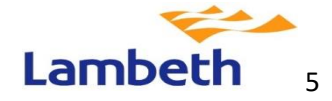

# **>**kefron

When everything is valid, the system will show a message after selecting the 'Submit Invoice' button.

#### i Info

You are about to submit the Invoice for processing. Feel free to download a copy for your records.

| * Cancel | A Download PDF copy of Invoice | 🛓 Submit Invoice |
|----------|--------------------------------|------------------|
|          |                                |                  |
|          |                                |                  |

Once submitted, the invoice will pass the PO matching validation and land into the Post in Progress status after which it will continue with the established process – the invoice will be sent to Lambeth to be processed.

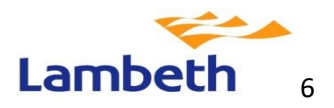

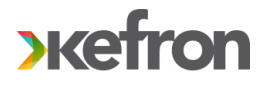

#### **Further support**

If you have any further queries, please contact admin@kefron.com

# Please contact your manager or the Oracle Support Team if you require this user guide in an alternative format

### **Document Control**:

| Author            | David Douglas |
|-------------------|---------------|
| Creation Date     | 27/07/2022    |
| Document Owner    | David Douglas |
| Last Updated      |               |
| Document Version  | 1.0           |
| Reason for Update |               |

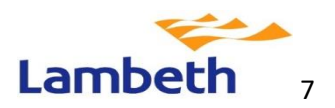